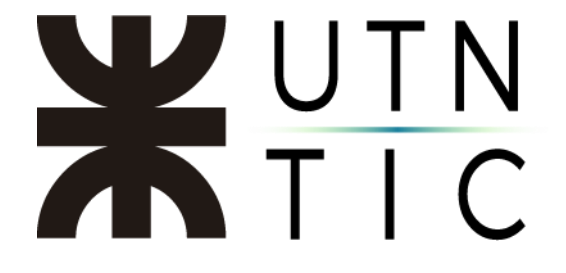

# **INSTALACIÓN EPASS2003**

\*\*IMPORTANTE\*\* Para solicitar este software por favor escriba un correo electrónico a firmadigital@rec.utn.edu.ar

<u> Paso 1:</u>

En la carpeta donde se descargó el archivo, hacer doble click sobre el mismo para abrirlo con WinRAR.

| Archivo Inicio Comp | partir Vista Buscar                   |                       |                 |          |               |   | × ?           |
|---------------------|---------------------------------------|-----------------------|-----------------|----------|---------------|---|---------------|
| ← → • ↑ 🔳 > R       | esultados de la búsqueda en Descargas |                       |                 |          | ePass2003.zip | × | $\rightarrow$ |
| 📌 Acceso rápido     | Nombre                                | Fecha de modificación | Тіро            | Tamaño   |               |   |               |
|                     | ePass2003                             |                       | Archivo WinRARZ | 1.285 KB |               |   |               |
|                     |                                       |                       |                 |          |               |   |               |
|                     |                                       |                       |                 |          |               |   |               |
|                     |                                       |                       |                 |          |               |   |               |
|                     |                                       |                       |                 |          |               |   |               |
|                     |                                       |                       |                 |          |               |   |               |
|                     |                                       |                       |                 |          |               |   |               |
|                     |                                       |                       |                 |          |               |   |               |
| 1 elemento          |                                       |                       |                 |          |               |   |               |

## <u> Paso 2:</u>

Hacer doble click sobre el archivo *.exe* para descomprimirlo y ejecutarlo.

| ePass2003.zip (copia de evaluación)                   |                  |                       |                    |                  |          | - | × |
|-------------------------------------------------------|------------------|-----------------------|--------------------|------------------|----------|---|---|
| Archivo Órdenes Herramientas Favoritos Opciones Ayuc  | la               |                       |                    |                  |          |   |   |
| Añadir Extraer en Comprobar Ver Eliminar Buscar       | Asistente Inform | i) (Buscar            | r virus Comentario | o auto extraíble |          |   |   |
| ↑ 📲 ePass2003.zip - archivo ZIP, tamaño descomprimido | 1.344.464 bytes  |                       |                    |                  |          |   | ~ |
| Nombre                                                | Tamaño Co        | omprimido Tipo        | 0                  | Modificado       | CRC32    |   |   |
| 🔜 .                                                   |                  | Car                   | peta de archivos   |                  |          |   |   |
| MSePass2003_Spanish_v1.1.20.1106.exe                  | 1.344.464        | 1.315.592 Apli        | icación            | 12/11/2020 23:52 | 555B3825 |   |   |
|                                                       |                  |                       |                    |                  |          |   |   |
|                                                       |                  |                       |                    |                  |          |   |   |
|                                                       |                  |                       |                    |                  |          |   |   |
|                                                       |                  |                       |                    |                  |          |   |   |
|                                                       |                  |                       |                    |                  |          |   |   |
|                                                       |                  |                       |                    |                  |          |   |   |
|                                                       |                  |                       |                    |                  |          |   |   |
|                                                       |                  |                       |                    |                  |          |   |   |
|                                                       |                  |                       |                    |                  |          |   |   |
|                                                       |                  |                       |                    |                  |          |   |   |
| <b>=</b> 40                                           | Tota             | al 1 fichero, 1.344.4 | 64 bytes           |                  |          |   |   |

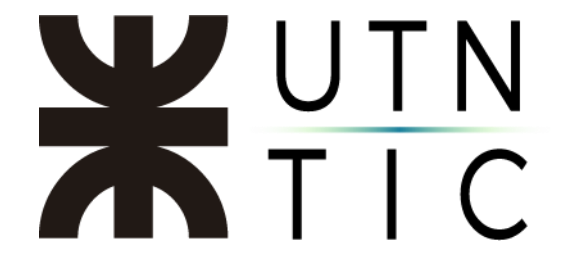

#### <u> Paso 3:</u>

Seleccionar el idioma en que se instalará el archivo.

| Seleccion      | de Idioma                   | $\times$ |
|----------------|-----------------------------|----------|
| 1 <del>8</del> | Por favor seleccione Idioma |          |
|                | Espanol                     | ~        |
|                | ОК                          | Cancelar |

### <u> Paso 4:</u>

Hacer click en *Siguiente*.

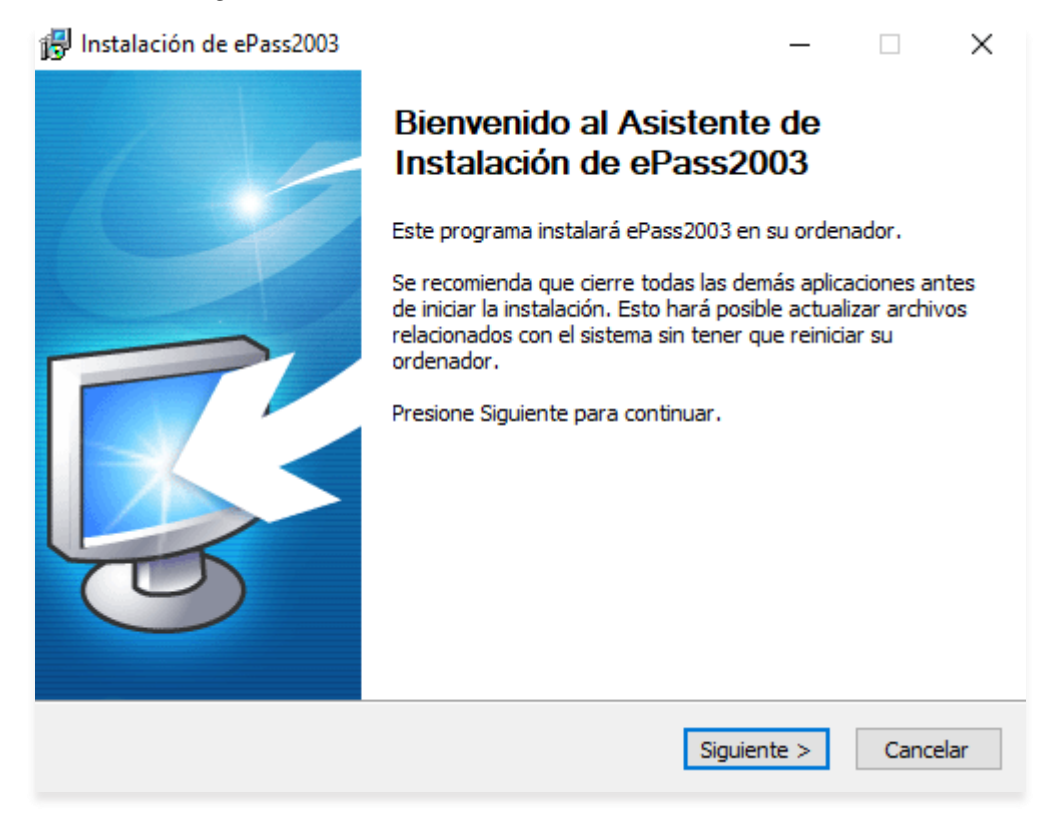

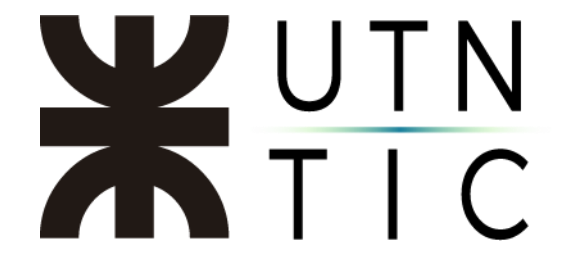

<u>Paso 5:</u>

Seleccionar la carpeta de destino para la instalación del archivo. Puede dejar la que ya está escrita por defecto y hacer click en *Siguiente*.

| 😼 Instalación de ePass2003                                                                                                    | _                          |                          | ×        |
|----------------------------------------------------------------------------------------------------|----------------------------|--------------------------|----------|
| Elegir lugar de instalación                                                                                                    |                            |                          |          |
| Elija el directorio para instalar ePass2003.                                                                                                    |                            | Ļ                        | S-       |
| El programa de instalación instalará ePass2003 en el siguiente directo<br>directorio diferente, presione Examinar y seleccione otro directorio. F<br>continuar. | rio. Para i<br>Presione Si | nstalar en<br>guiente pa | un<br>ra |
| Directorio de Destino<br>C: \Program Files (x86) \EnterSafe \ePass2003                                                                                          | Exa                        | minar                    | 1        |
| Espacio requerido: 6.6MB<br>Espacio disponible: 637.6GB                                                                                                    |                            |                          |          |
| Windows Installer                                                                                                    |                            |                          |          |
| < Atrás Sigu                                                                                                    | iente >                    | Cance                    | elar     |

#### <u> Paso 6:</u>

Dejar seleccionado *CSP Privado* y hacer click en *Siguiente* y luego en *Terminar*.

| 🐻 Instalació  | n de ePass2003         |         | _        |       | Х    |
|---------------|------------------------|---------|----------|-------|------|
| Opciones      |                        |         |          |       | -1   |
| Seleccione    | Opciones CSP           |         |          | Ļ     | 5    |
|               | Seleccione tipo de CSP |         |          |       |      |
|               | CSP Privado            |         |          |       |      |
|               | 0 00 000               |         |          |       |      |
|               | ○ MicroSoft CSP        |         |          |       |      |
|               |                        |         |          |       |      |
|               |                        |         |          |       |      |
|               |                        |         |          |       |      |
| Windows Insta | aller                  |         |          |       |      |
|               |                        | < Atrás | Instalar | Cance | elar |
|               |                        |         |          |       |      |

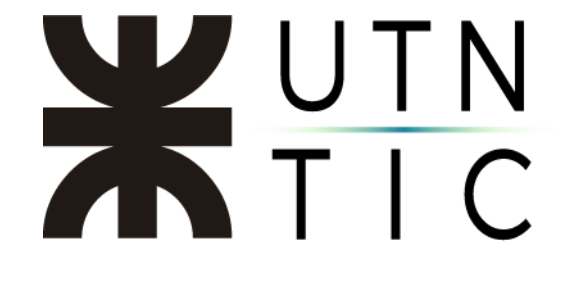

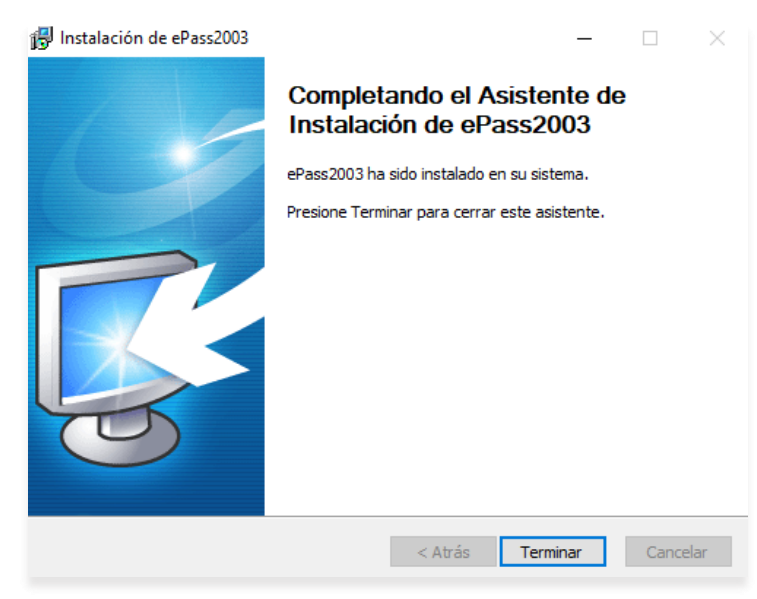